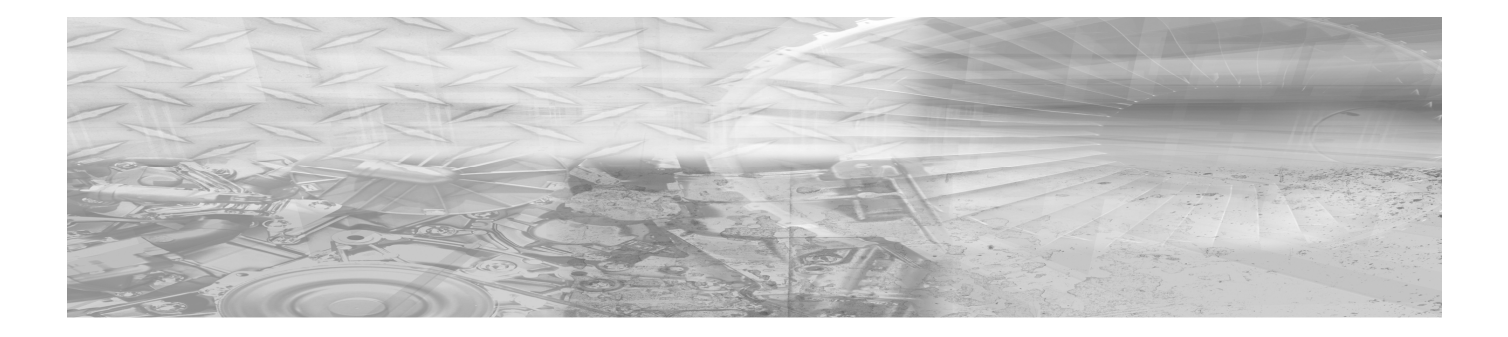

# VIDARscanNDTPRO Software

Installation and User's Guide

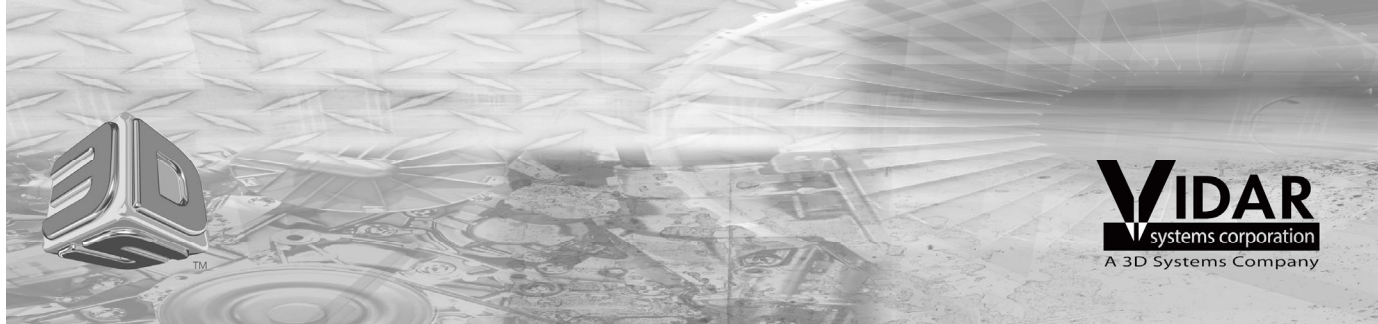

P/N 19452-001 Rev. D Page 1 of 14 © Copyright November 2019 by VIDAR® Systems Corporation. All rights reserved.

Terms denoted by the trademark symbol ( $^{TM}$  or  $^{\mathbb{R}}$ ) used in this publication are trademarks or service marks registered in the United States or other countries.

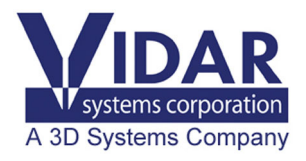

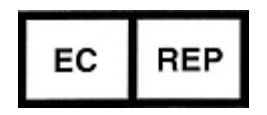

365 Herndon Parkway Herndon, VA 20170 U.S.A.

 Phone:
 1-703-471-7070

 Fax:
 1-703-471-7665

 Internet:
 www.filmdigitizer.com

**Emergo Europe** Prinsessegracht 20 2514 AP, The Hague The Netherlands Sales: 1-800-471-SCAN or 1-800-471-7226 Email: order@3dsystems.com

Technical Support:Phone:1-800-471-SCAN or 1-703-471-7070E-mail:medtech@3dsystems.com

E-mail: EmergoEurope@ul.com

### Contents

| Intended Use                   | 4  |
|--------------------------------|----|
| Installing VIDARscanNDTPRO     | 5  |
| Using VIDARscanNDTPRO          | 8  |
| Launch VIDARscanNDT <i>PRO</i> | 8  |
| Configure VIDARscanNDTPRO      |    |
| Digitize Films                 |    |
| Troubleshooting                | 13 |

### **Intended Use**

VIDARscanNDT*PRO* software is intended for making digital copies of x-ray films for non-destructive testing applications. This software is not intended for medical use.

## Installing VIDARscanNDTPRO

**Note:** The VIDAR NDT*PRO* digitizer must be installed and properly communicating with the computer before this software can be installed. See the VIDAR NDT*PRO* Installation Guide for instructions.

- 1. Insert the **VIDAR NDT***PRO* **Installation & Users CD** into the CD-ROM drive. Browse to the CD and double-click on *Setup.exe* on the CD to launch the installer.
- 2. In the **Welcome** screen, click the **Next** > button.

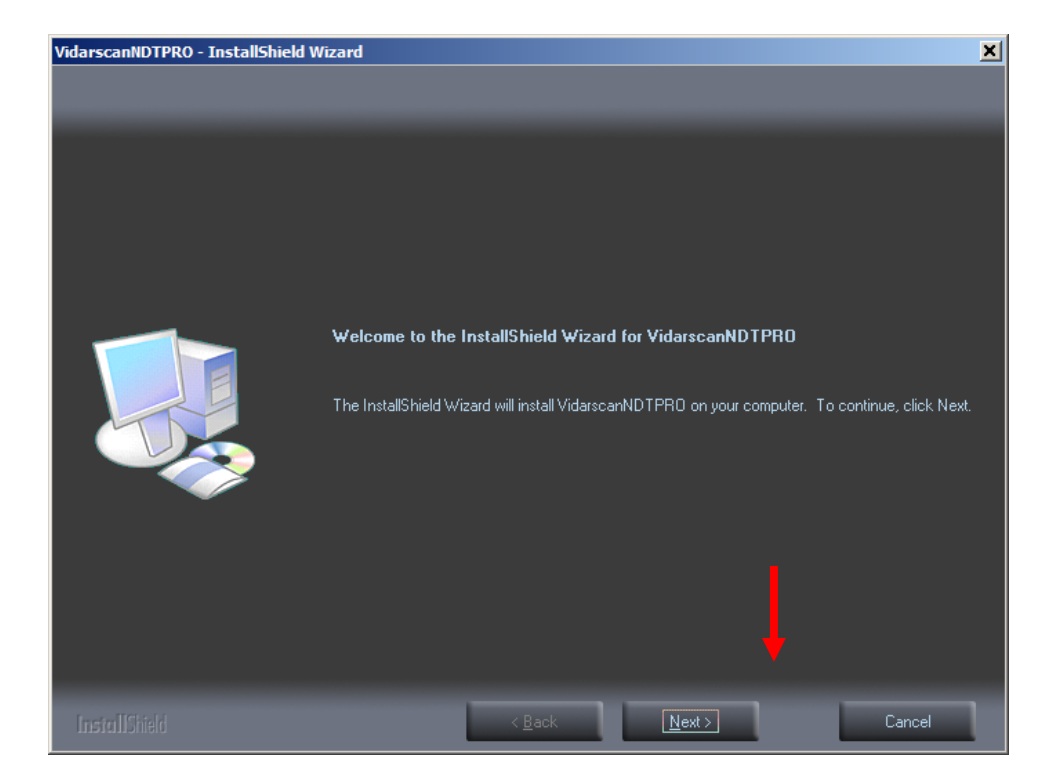

- 3. In the License Agreement screen:
  - a. Read the license agreement.
  - b. Optional: Click the **Print** button to print a copy of the license agreement.
  - c. Click I accept the terms of the license agreement.
  - d. Click the **Next** > button.

| VidarscanNDTPRO - InstallShield W                          | izard                                                                                                    | × |
|------------------------------------------------------------|----------------------------------------------------------------------------------------------------|---|
| License Agreement<br>Please read the following license agr | eement carefully.                                                                                                    |   |
|                                                            | END-USER SOFTWARE LICENSE AGREEMENT<br>FOR<br>VIDAR SYSTEMS CORPORATION SOFTWARE         THIS IS A LEGALLY BINDING AGREEMENT BETWEEN YOU (EITHER AN<br>INDIVIDUAL OR A SINGLE ENTITY) AND VIDAR SYSTEMS CORPORATION<br>(VIDAR) FOR THE VIDAR SOFTWARE AND ASSOCIATED MEDIA AND<br>PRINTED MATERIALS, AND MAY INCLUDE ONLINE OR ELECTRONIC<br>DOCUMENTATION SOFTWARE PRODUCT OR SOFTWARE. BY INSTALLING,<br>COPYING, OR OTHERWISE USING VIDAR'S SOFTWARE PRODUCT, YOU ARE<br>AGREEING TO BE BOUND BY THE TERMS AND CONDITIONS OF THIS<br>AGREEMENT. INCLUDING THE SOFTWARE LICENSE AND DISCLAIMER OF<br>SOFTWARE WARRANTY BELOW. PLEASE READ THIS DOCUMENT<br>CAREFULLY BEFORE USING THE SOFTWARE. IF YOU DO NOT AGREE WITH<br>THE TERMS AND CONDITIONS OF THIS AGREEMENT, YOU SHOULD<br>PROMPTLY RETURN THE UNUSED SOFTWARE TO THE PLACE FROM<br>WHICH YOU OBTAINED IT, AND YOU WILL BE GIVEN A FULL REFUND OF<br>ANY LICENSE FEE THAT YOU PAID FOR SUCH SOFTWARE.         Inscorpt where of the license agreement       Erint |   |
| InstallShield                                              | < <u>B</u> ack <u>N</u> ext > Cancel                                                                                                    | ٦ |

4. In the Ready to Install the Program screen, click the Install button.

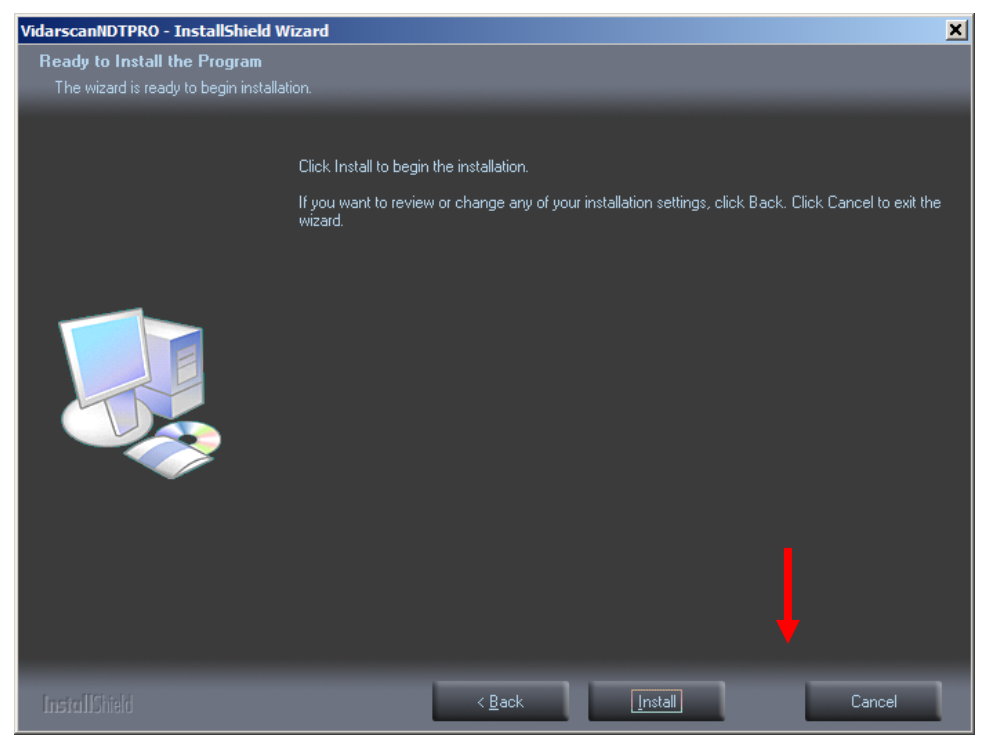

P/N 19452-001 Rev. D Page 6 of 14

5. Wait while the program is installed.

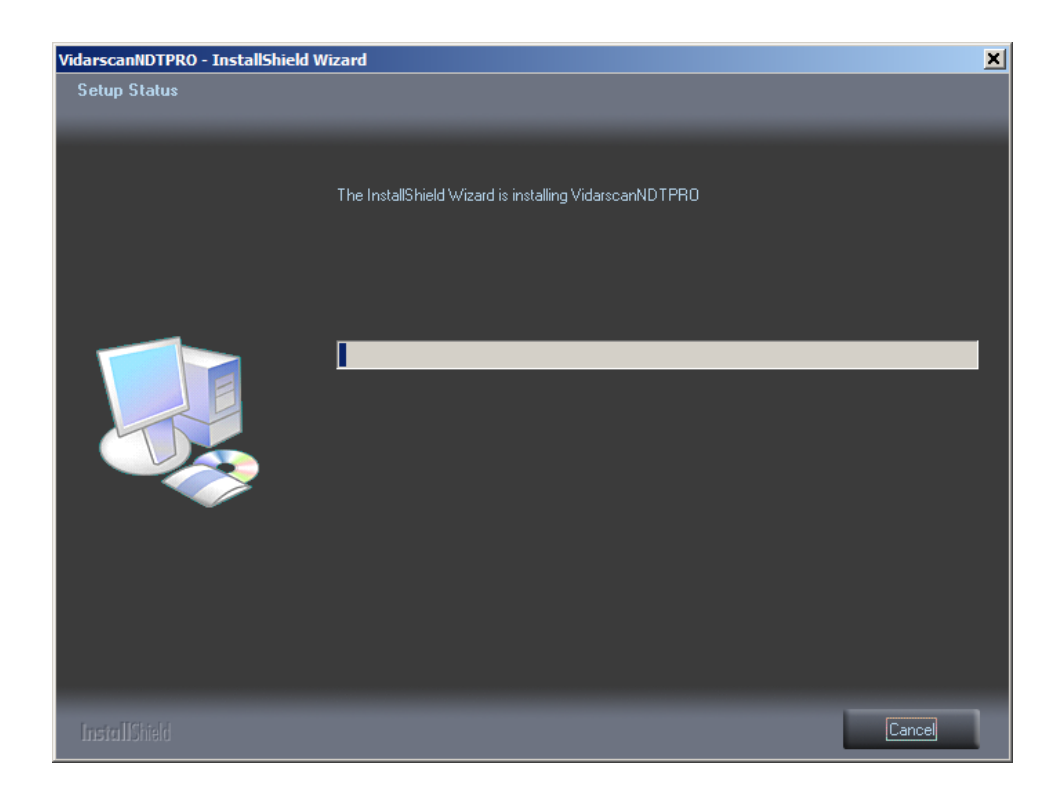

6. In the InstallShield Wizard Complete screen, click the Finish button.

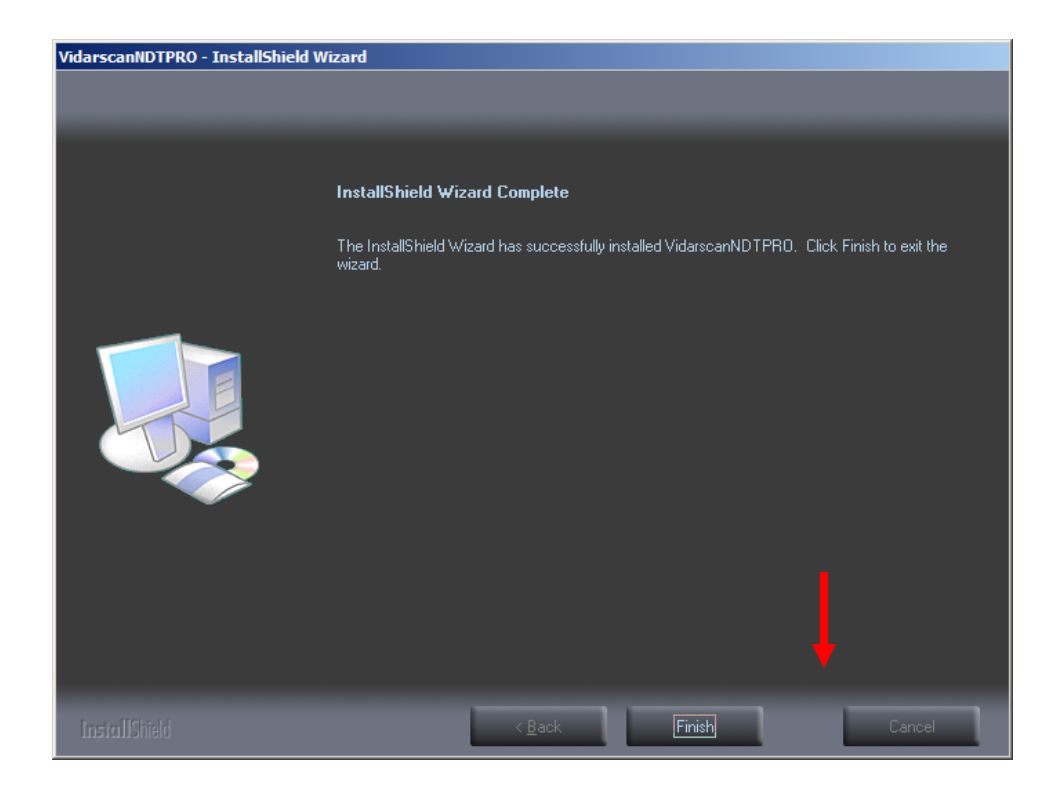

P/N 19452-001 Rev. D Page 7 of 14

# Using VIDARscanNDTPRO

#### Launch VIDARscanNDTPRO

or

1. Double-click the VIDARscanNDTPRO icon on the desktop.

Click VIDARscanNDTPRO in the Start menu.

- 2. The **VIDARscanNDT***PRO* window will appear. The **Digitizer Information** section displays the digitizer's status:
  - If the digitizer is not ready:

| V VIDARscan NDTPRO                                                                        |
|-------------------------------------------------------------------------------------------|
| Settings                                                                                  |
| Bit Depth: Bit Depth                                                                      |
| Resolution: Resolution                                                                    |
| File Prefix: File Prefix                                                                  |
| File Suffix Initial Count: 1                                                              |
| Calibrate Eject Start Stop                                                                |
| Diaitizer Information                                                                     |
| Digitizer is warming up, please wait<br>Reading the digitizer's capabilities, please wait |
|                                                                                           |
|                                                                                           |
|                                                                                           |
| <u> </u>                                                                                  |
| Advanced About Exit                                                                       |
|                                                                                           |

• If the digitizer is ready:

| VIDARscan ND                           | TPRO                   |          |          |
|----------------------------------------|------------------------|----------|----------|
| - Settings                             |                        |          |          |
| Bit D                                  | epth: 8                | -        |          |
| Dead                                   |                        |          |          |
| Resolu                                 |                        | <u> </u> |          |
| File F                                 | Prefix: VidarImag      | e        |          |
| File Suffix Initial C                  | ount: 1                |          |          |
| Cathorn                                | Deat 1                 | 0-4      | 1 0      |
|                                        | Eject                  | Start    | Stop     |
| Digitizer Informati                    | on                     |          |          |
| Digitizer model: N<br>Serial Number: 3 | DTPRO<br>70002         |          | <u> </u> |
| Firmware version                       | number: 51.0           |          |          |
| Current resolution                     | = 75                   |          |          |
| Optical resolution                     | = 570                  |          |          |
| Current bit depth                      | inches = 14.00<br>= 08 |          |          |
| Line time range st                     | art = 9                |          |          |
| Line time range er                     | = 20                   |          |          |
| Current line time =                    | : 20<br>t available    |          |          |
| Line Filter not ava                    | ilable.                |          |          |
| Maximum number                         | of films = 25          | <b>)</b> | •        |
| Advanced                               |                        |          | E.a.     |
| Advanced                               | Ab                     |          | Exit     |
|                                        |                        |          |          |

### Configure VIDARscanNDTPRO

1. Open the **Bit Depth** list and click the desired bit depth.

| V VIDARscan NDTPRO                                                                                            | _ <b>_ X</b> |
|----------------------------------------------------------------------------------------------------|--------------|
| Settings<br>Bit Depth:<br>Resolution:<br>Resolution:<br>12<br>16<br>Vidanmage<br>File Suffix Initial Count: 1 |              |
| Calibrate Eject Start Start                                                                                   | op de        |

2. Open the **Resolution** list and click the desired resolution.

| VIDARscan NDT                      | PRO                          |          |      |
|------------------------------------|------------------------------|----------|------|
| Settings                           |                              |          |      |
| Bit De                             | oth:  8                      | <u> </u> |      |
| Resolut                            | ion: 75                      | <u> </u> |      |
| File Pri<br>File Suffix Initial Co | efix: 150<br>unt: 300<br>570 |          |      |
| Calibrate                          | Eject                        | Start    | Stop |

3. Optional: Change the **File Prefix** and/or **File Suffix Initial Count**. These values will be used to name each file the program saves.

| V VIDARscan NDTPRO                                                                                        | _ 🗆 🗙 |
|----------------------------------------------------------------------------------------------------|-------|
| <br>Settings<br>Bit Depth: 8<br>Resolution: 75<br>File Prefix: VidarImage<br>File Suffix Initial Count: 1 |       |
| Calibrate Eject Start                                                                                     | Stop  |

File names are constructed using this syntax:

<file prefix><count>.tif

**Note:** VIDARscanNDT*PRO* saves files in the TIFF format with extension *.tif.* 

- 4. Optional: Configure advanced settings.
  - a. Click the Advanced button. This opens the Advanced dialog.

| ۷ | Advanced                   | ĸ |
|---|----------------------------|---|
| [ | Settings                   |   |
|   | LUT: Log                   |   |
|   | T 12 Bit High DS Mode      |   |
|   | White is Zero              |   |
|   | Directory for image files: |   |
|   | C:\VIDAR Images\           |   |
|   | VIDAR Toolkit              |   |
|   | Cancel OK                  |   |

- b. LUT is currently available only in Log format.
- c. To allow 12-bit images to be saved as 16-bit images (for applications that can't display 12-bit images): Activate the **12 Bit High** option.
- d. To invert pixel data: Activate the White is zero option.

**Note:** By default, a white pixel is represented by the highest number. When **White is zero** is activated, a white pixel is represented by the lowest number, 0.

- e. *To change the mode of operation to DS Mode, activate the DS Mode Button. DS* mode will provide the highest level of image quality with the lowest amount of image noise. Note digitizing a film in this mode will take 32 times longer than a typical scan.
- f. *To change the directory where files will be saved:* Click the **More** button then select the desired directory.
- g. Click the **OK** button.

**Note:** The **Logging** option is used in troubleshooting. It logs Toolkit communication data for evaluation by VIDAR Engineering.

#### **Digitize Films**

- 1. Load a film in the digitizer.
- 2. In **VIDARscanNDT***PRO*, click the **Start** button. The file name and digitizing progress are displayed at the bottom of the window.

| VIDARscan NDTPRO                                                                                                    | _ 🗆 🗙 |
|----------------------------------------------------------------------------------------------------|-------|
| Settings                                                                                                    |       |
| Bit Depth: 16                                                                                                    |       |
| Resolution: 150                                                                                                    |       |
| File Prefix: VidarImage                                                                                                    |       |
| File Suffix Initial Count: 1                                                                                                    |       |
| Calibrate Eject Start                                                                                                    | Stop  |
| Digitizer Information                                                                                                    |       |
| Serial Number: 370002<br>Firmware version number: 51.0<br>Hardware version number: 112<br>Current resolution = 75<br>Optical resolution = 570<br>Maximum width in inches = 14.00<br>Current bit depth = 08<br>Line time range start = 9<br>Line time range end = 9<br>Line time current = 20<br>Current line time = 20<br>Dark Enhance not available.<br>Line Filter not available.<br>Maximum number of films = 25 |       |
| Advanced About                                                                                                    | Exit  |
| idarImage1.tif Bytes: 0                                                                                                    |       |

3. When digitizing is complete, **Scan Done** is displayed at the bottom of the window.

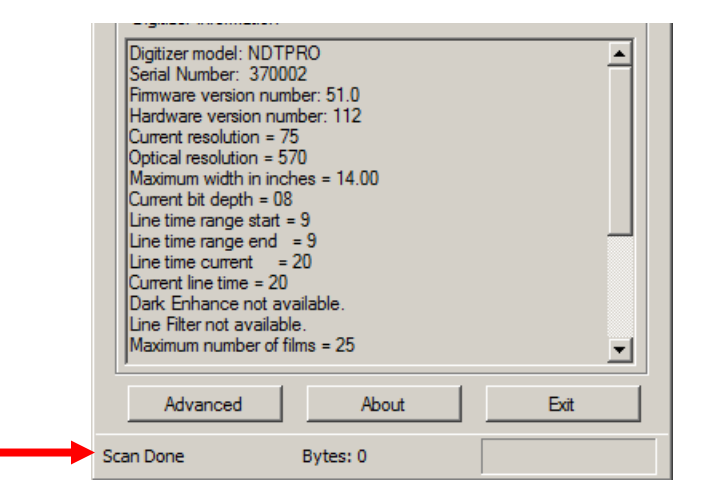

View images with an appropriate application. Recall that image files are stored in the location you selected in step 4 of the "Configure VIDARscanNDTPRO" section.

#### Troubleshooting

- If image quality isn't optimum, you should calibrate the digitizer.
- 1. In the VIDARscanNDT*PRO* window, click the **Calibrate** button. Wait while the digitizer calibrates.

| VIDARscan NDTPRO                                                                                                    |      |
|----------------------------------------------------------------------------------------------------|------|
| - Settings                                                                                                    |      |
| Bit Depth: 8                                                                                                    |      |
| Resolution: 75                                                                                                    |      |
| File Prefix: VidarImage                                                                                                    |      |
| File Suffix Initial Count:                                                                                                    |      |
| Calibrate Eject Start                                                                                                    | Stop |
| Digitizer Information                                                                                                    |      |
| Serial Number: 370002<br>Firmware version number: 51.0<br>Hardware version number: 112<br>Current resolution = 75<br>Optical resolution = 570<br>Maximum width in inches = 14.00<br>Current bit depth = 08<br>Line time range end = 9<br>Line time range end = 9<br>Line time current = 20<br>Current line time = 20<br>Dark Enhance not available.<br>Line Filter not available.<br>Line Filter not available.<br>Maximum number of films = 25 |      |
| Advanced About                                                                                                    | Exit |
| Calibrating                                                                                                    |      |

2. When the digitizer is ready to scan films, **Calibration completed** appears at the bottom of the window.

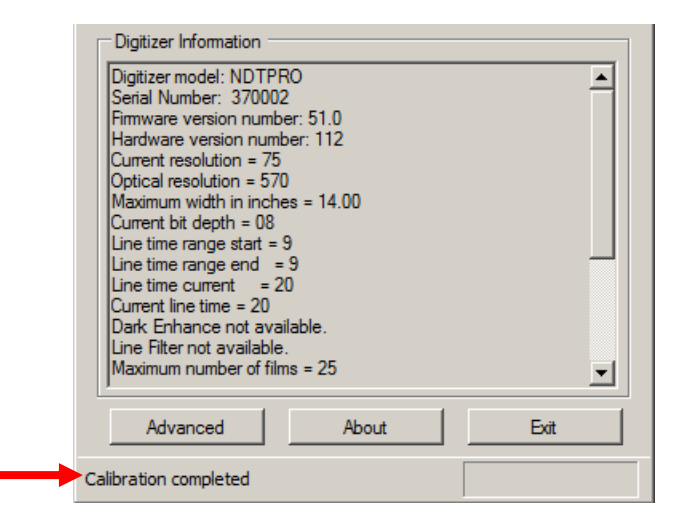

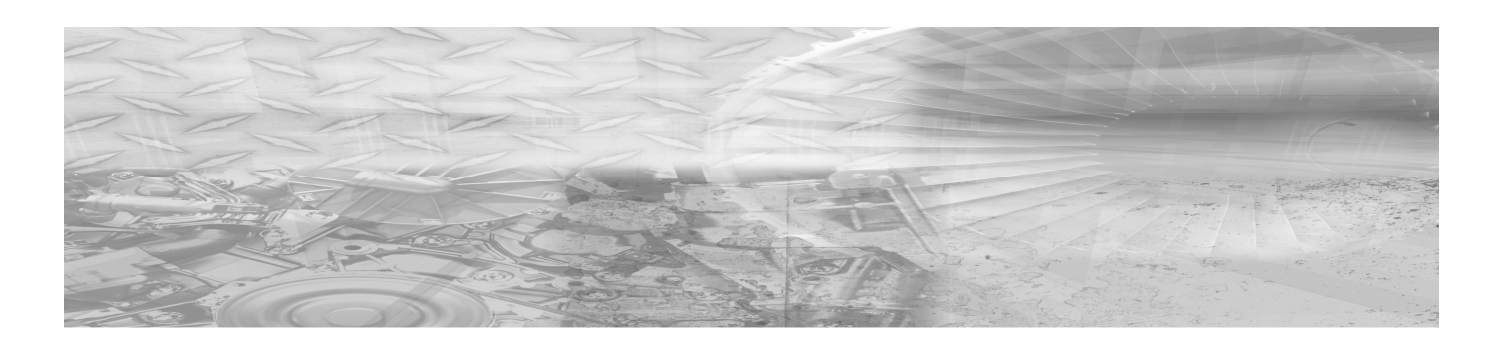

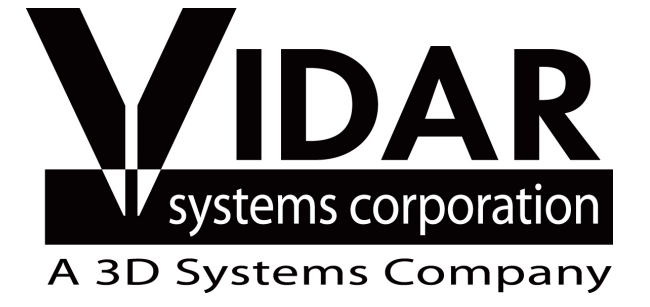

365 Herndon Parkway Phone: Fax: Web: Herndon, VA 20170 +1.703.471.7070 +1.703.471.7665 www.vidar.com

Technical Support: Phone:

**Email:** 

+1.703.471.7070 +1.800.471.7226 +1.703.471.7665 medtech@3dsystem.com

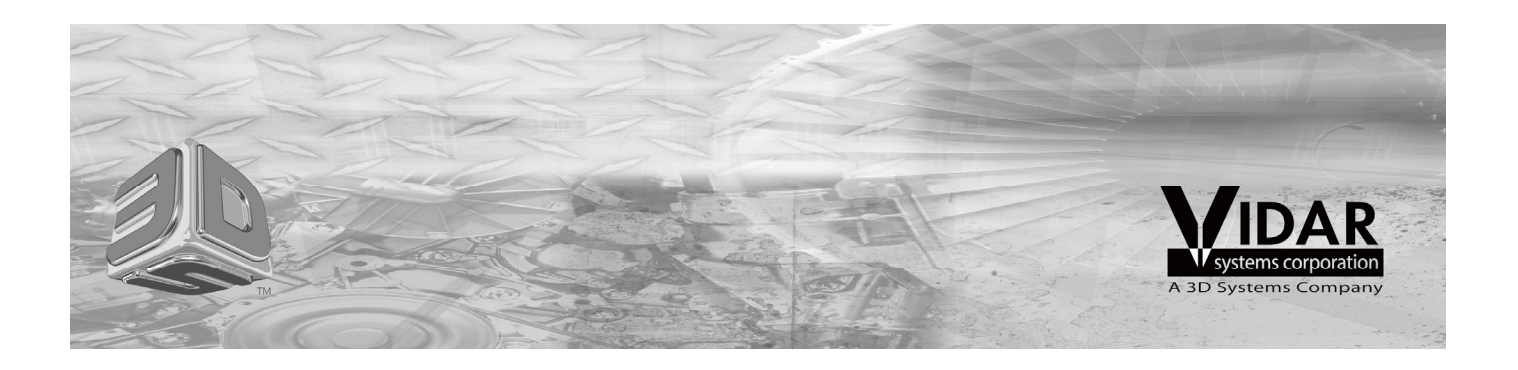